| 產品名    | 3稱:文淵閣彩色印前系統                                                  | 適用版本:v3.3;v3.5;v3.7 |
|--------|---------------------------------------------------------------|---------------------|
| 類      | □□□□□□□□■<br>欄段文美體幕列表安科其                                      |                     |
| 別<br>: | 框 落 字 工 裁 後 印 格 裝 技 它     設 格 屬 圖   指   文     定 式 性 形   令   書 |                     |
|        |                                                               |                     |
| 編號:    | 檔名:nt 上無法輸入 xx 字.tpf                                          | 圖名:                 |

問題描述:

V3.3、V3.7 unicode 字符集 æ、ð(unicode 碼區 007f~00fe) 在 NT/WIN2000/XP上 無法輸入。

解答描述:

V3.3~V3.78 版本在 NT 上 unicode 字符集\西文字母\007f~00fe 打不出來,是存在的問題,在 V4.5 已修正 OK,æ、ð 屬本區,所以您可以用以下方法做到:

方法一:安裝 windows EN 輸入法

 1.使用 winnt 時「開始\設定\控制台\鍵盤」
使用 win2000 時「開始\設定\控制台\地區選項\輸入法地區選項」。
使用 winXP時「開始\設定\控制台\地區及語言選項\語言\詳細資料」。
2.選取「輸入法\新增」。(使用 winXP 時是 輸入語言\英文(美國))
3.將輸入法選項改為「英語(美國)」。
4.確定後系統會開始安裝,如需要,請將 windows 的光碟置入光碟機。
5.進入文淵閣在輸入 Unicode 內碼時,請將 windows 輸入法改為 EN狀態 即可。在輸入時若出現奇怪中文字請刪除後再重新輸入。
注意:在使用了 Unicode 內碼字之後請將字型選為 "#Times Roman"的 字體才可正確列印輸出,或選取有帶 "#....."的字型皆可,文淵閣開

啟 40 套 "#....."字體的方法,請參照英文字型增加 40 套.TPF 設定。

方法二:更新至 V4.5 版。